# Сервис для настройки дательного падежа ФИО сотрудника

Иногда требуется передать ФИО врача в дательном падеже. Для удобства массового редактирования предоставлен механизм редактирования.

## Общий вид на механизм

| Фамилия   | Имя      | Отчество      | Пол       |                     | Фамилия     | Имя      | Отчество      |                                                                                                    |
|-----------|----------|---------------|-----------|---------------------|-------------|----------|---------------|----------------------------------------------------------------------------------------------------|
| Запись    | 1Запись  | 13апись       | Женский 🗸 | пациент направлен к | 1Запись     | 13аписи  | 1Запись       | Image: A start of the start of the start           |
| MS        | SMS      | SMS           | Женский ~ | пациент направлен к | SMS         | SMS      | SMS           | Image: A state of the state of the state           |
| дмин      | Проверка | Работы        | Женский ~ | пациент направлен к | Админ       | Проверке | Работы        | Image: A state of the state of the state           |
| ндрейкина | Наталья  | Александровна | Женский ~ | пациент направлен к | Андрейкиной | Наталье  | Александровне | <ul> <li>Image: Image: Ima</li></ul> |
| ндрейкина | Наталья  | Александровна | Женский ~ | пациент направлен к | Андрейкиной | Наталье  | Александровне | <ul> <li>Image: Image: Ima</li></ul> |
| птека2    | Аптека2  | Аптека2       | Женский ~ | пациент направлен к | Аптека2     | Аптека2  | Аптека2       | <ul> <li>1</li> </ul>                                                                                                    |

В первых трех столбцах указана ФИО врача в именительном падеже.

Столбец «Пол» заполняется по данным системы либо, если данные не заполнены в учетной записи сотрудника, то предполагается на основе ФИО сотрудника.

Следующий столбец указывает проверочный вопрос «пациент направлен к», как помощь в заполнении ФИО в дательном падеже

Далее идет три столбца с ФИО врача в дательном падеже. По умолчанию, данные в этих столбцах заполняются системой на основе предположения по базе падежей. Данные могут быть неточны, поэтому требуется ручной контроль ввода.

Следующий столбец - функциональные кнопки для работы со строкой

## Селектор выбора пола

Здесь вы можете указать пол сотрудника. При переключении пола, ФИО в дательном падеже будет обновлено по базе предположений с учетом пола

### Функциональные кнопки

#### Сохранить ФИО в дательном падеже

Зеленая кнопка с «галочкой». При нажатии на нее система сохранит информацию о поле и

Last update: 09-08-2024 external\_services:patientnotifications:settings:usersdative http://mgdemo.ru:5555/doku.php?id=external\_services:patientnotifications:settings:usersdative 11:42

ФИО сотрудника в дательном падеже. После чего строка с данным сотрудником исчезнет из отчета.

#### Очистить поля

Красная кнопка с «мусорным ведром». При нажатии очищает поля ФИО в дательном падеже и сбрасывает селектор пола на нулевое значение - Укажите пол

#### Восстановить предложение системы

Синяя кнопка с круговыми стрелочками. Заполняет ФИО в дательном падеже предположением системы.

## Общий алгоритм работы с механизмом

- Выберите в списке нужного сотрудника
- Проверьте, правильно ли система предположила пол и ФИО в дательном падеже
  - Если верно нажмите зеленую галочку.
  - Если не верно
    - отредактируйте:
      - Пол
      - Фамилию в дательном падеже
      - Имя в дательном падеже
      - Отчество в дательном падеже
    - Нажмите зеленую галочку
- Повторите пункты 1-3 для всех сотрудников в списке

From: http://mgdemo.ru:5555/ - **MИC Mgerm** 

Permanent link: http://mgdemo.ru:5555/doku.php?id=external\_services:patientnotifications:settings:usersdative

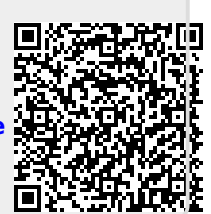

Last update: 09-08-2024 11:42